## ACCESSING PRIMAL'S 3D REAL-TIME HUMAN ANATOMY - ANDROID INDIVIDUAL SUBSCRIDERS

### DOWNLOADING THE APPS

1

2

#### Login to **anatomy.tv**.

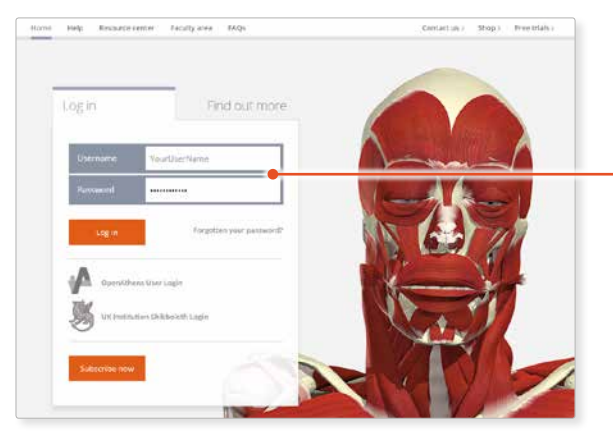

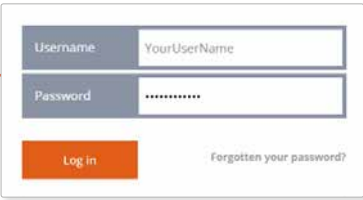

Select **3D Real-time** and the region of your choice.

# 3

If the app is not already installed you will be redirected to the Google Play Store. Select **INSTALL** to download the app.

Remember there are 11 individual apps to download in the series.

You can also find the apps by searching for **PRIMAL 3D RT** directly in the Google Play store.

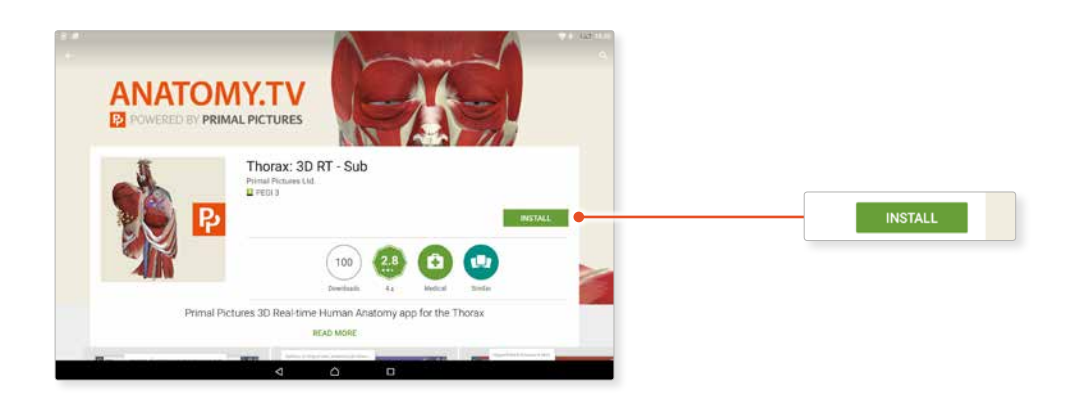

## ACCESSING PRIMAL'S 3D REAL-TIME HUMAN ANATOMY - ANDROID INDIVIDUAL SUBSCRIDERS

### LOGGING IN TO THE APPS

### 4

When you relaunch the app, simply enter your username and password to log in.

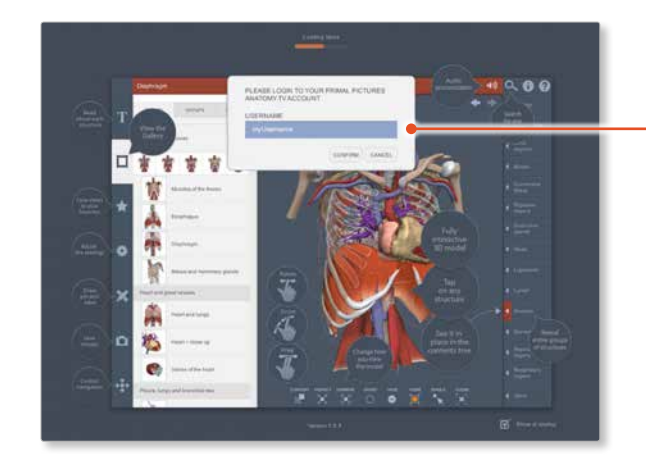

| ANATOMY TV ACCO | UNT |  |
|-----------------|-----|--|
| USERNAME        |     |  |
| myUsername      |     |  |
|                 |     |  |